## TD 2 - Du prétraitement à l'extraction d'information. Analyse des différents milieux du Bassin d'Arcachon par segmentation d'image satellite.

Buts du TD :

- se familiariser avec une des méthodes d'analyse d'image satellite les plus courantes : la classification d'une image en groupes de pixels similaires (spectralement ou texturalement).

- définir une méthode permettant de choisir la technique de classification de l'image la plus adaptée à la problématique de travail.

- dans ce TD, la problématique est : comment différencier des milieux géographiques sur une image?

#### Etapes

-Etape 1 - Analyse préliminaire de l'image : caractéristiques, prétraitements, localisation

-Etape 2 - Choix des canaux les plus adaptés aux différentes thématiques que l'on veut mettre en évidence dans la classification

-Etape 3 - Réalisation d'un masque pour travailler séparément sur le domaine marin et le domaine terrestre

-Etape 4 - Analyse des différents milieux du domaine marin : classification non supervisée et classification supervisée

-Etape 5 - Analyse des différents milieux du domaine terrestre : classifications, création d'indices, techniques de filtrage

L'image analysée recouvre le Bassin d'Arcachon (SW de la France, région Aquitaine). Elle a été téléchargée sur le site du GLCF (NASA-Université du Maryland).

**!!** - Nous ne travaillerons dans ce TD qu'avec <u>les bandes 1 à 5, et avec la bande panchromatique</u>. Matériel : image Landsat ETM+ 200/029 + carte topo 1/25 Bassin d'Arcachon.

#### Etape 1 - Analyse préliminaire de l'image : caractéristiques, prétraitements, localisation

1.1 - Créez un lien vers le dossier contenant les 7 bandes Landsat : [ Data path > browse > entrer le nom du dossier ("TM+ 200-029") ]

1.2 - Cette image a subi les même corrections radiométriques et géométriques que celle sur laquelle vous avez travaillé au cours précédent (produit "L1G", selon la terminologie du fournisseur).

- Quelle est la donnée fondamentale que vous devez connaître pour interpréter correctement l'image ?

1.3 - *Etalez la dynamique des 5 bandes* sur lesquelles vous aller travailler, en créant de nouvelles images.

[Image processing > Enhancement > Stretch]

Donnez le nom suivant à chaque nouvelle image : TM1 : "10\_st" / TM2 : "20\_st" / Etc...

1.4 - *Créez une ou des compositions colorées*, puis localisez-vous dans l'image, à l'aide de la carte topographique fournie (Bassin d'Arcachon au 1/25.000). Vous pouvez également vous aider en consultant le Géoportail de l'IGN sur internet.

Créez les composition en leur donnant un préfixe "cc" (composition rouge-vert-bleu : "cc123", etc.) [Image processing > Enhancement > Composite]

1.5 - *Analysez l'ensemble de l'image*, en combinant cette analyse à celle de la carte topographique, et établissez une typologie :

-des principales *thématiques* qu'on peut y observer (rappel - Dfn de "thématique" : un ensemble de formes ou d'objets présents sur une image). Attention : n'oubliez pas qu'en fonction de la taille du pixel, certaines thématiques visibles sur la carte topographique ne sont pas visibles sur l'image.

-des principaux *milieux* qu'on peut y distinguer (dfn de "milieu" dans ce TD = combinaison particulière de formes topographiques, de formations végétales et d'un mode d'anthropisation qui

caractérise un espace et le distingue de ses voisins). N'oubliez pas de préciser les <u>critères</u> qui vous permettent d'identifier un type de milieu, et donc qui permettent de le distinguer des autres types. Localisez les <u>principales limites</u> entre milieux. Dressez un croquis très rapide des différents milieux que vous distinguez sur l'image (toujours en vous aidant de la carte topographique).

Typologie des thématiques :

| Thématique | Exemples |
|------------|----------|
|            |          |
|            |          |
|            |          |
|            |          |
|            |          |
|            |          |
|            |          |
|            |          |
|            |          |
|            |          |
|            |          |
|            |          |
|            |          |
|            |          |
|            |          |
|            |          |
|            |          |
|            |          |
|            |          |
|            |          |
|            |          |
|            |          |
|            |          |
|            |          |
|            |          |
|            |          |
|            |          |
|            |          |
|            |          |
|            |          |
|            |          |
|            |          |
|            |          |
|            |          |
|            |          |
|            |          |
|            |          |
|            |          |
|            |          |
|            |          |
|            |          |
|            |          |
|            |          |
|            |          |
|            |          |
|            |          |
|            |          |
|            |          |
|            |          |
|            |          |
|            |          |
|            |          |
|            |          |
|            |          |
|            |          |

| Milieu | Critères de définition |
|--------|------------------------|
|        |                        |
|        |                        |
|        |                        |
|        |                        |
|        |                        |
|        |                        |
|        |                        |
|        |                        |
|        |                        |
|        |                        |
|        |                        |
|        |                        |
|        |                        |
|        |                        |
|        |                        |
|        |                        |
|        |                        |
|        |                        |
|        |                        |
|        |                        |
|        |                        |
|        |                        |
|        |                        |
|        |                        |
|        |                        |
|        |                        |
|        |                        |
|        |                        |
|        |                        |
|        |                        |
|        |                        |
|        |                        |
|        |                        |
|        |                        |
|        |                        |
|        |                        |
|        |                        |
|        |                        |
|        |                        |
|        |                        |

Croquis des milieux identifiés :

# Etape 2 - Choix des canaux les plus adaptés aux différentes thématiques que l'on veut mettre en évidence dans la classification

2.1 - Ouvrez simultanément les 5 premières bandes dont vous avez étalé la dynamique à l'étape 1 (TM1 à 5). **N.B.** : faites bien attention à ouvrir chaque bande en cochant l'option « Equal intervals » de la case « Autoscale option » du Display launcher. Donnez-leur une légende « bipol256 ».

## 2.2 – Thématiques liées à l'eau

- Zoomez d'abord sur le plan d'eau du Bassin : quelles bandes permettent-elles de visualiser le plus de zones différentes <u>parmi les secteurs en eau</u> ? Pour répondre, zoomez sur la moitié nord du bassin, puis sur son embouchure dans l'océan (SW).

- A partir de quelle bande ne visualise-t-on plus de différences <u>dans les zones en eau</u> du bassin et de son embouchure (bande où le bassin apparaît comme une surface homogène) ? Expliquez vos résultats à partir des connaissances acquises au TD1 (courbes de réflectance de différents types de surfaces).

- Faites des hypothèses sur la nature des différentes formes mises en évidence dans le domaine marin sur les bandes TM1 à 3. Cela revient à expliquer les raisons des différences de couleur de l'eau : pourquoi certaines zones ont-elles une réflectance plus forte que d'autres ?

## 2.3 – Thématique forestière

-Quels sont les bandes qui permettent de mieux localiser la limite forêt-zones urbanisées ? Pourquoi ?

-Quelles sont les bandes qui permettent de saisir le plus de nuances à l'intérieur des zones de forêt ? Pour répondre, calculez d'abord l'intervalle de variation radiométrique des parcelles forestières situées au sud du village du Teich (entre la limite ouest du parc à l'ouest, la voie de chemin de fer à l'est, l'A66 au nord). Plus cet intervalle est grand, plus vous pourrez saisir de nuances dans la végétation forestière.

| Bande<br>Landsat | Partie du spectre à laquelle<br>correspond cette bande | Intervalle de variation<br>radiométrique des parcelles de la<br>forêt du PNR des Landes |  |
|------------------|--------------------------------------------------------|-----------------------------------------------------------------------------------------|--|
| TM1              |                                                        |                                                                                         |  |
| TM2              |                                                        |                                                                                         |  |
| TM2              |                                                        |                                                                                         |  |
| TM3              |                                                        |                                                                                         |  |
| TM4              |                                                        |                                                                                         |  |

Réponse 1 : faites d'abord des hypothèses sur les facteurs physiques pouvant faire varier la réflectance des différentes parcelles de forêt :

Réponse 2 : expliquez ensuite les raisons pour lesquelles certaines bandes permettent de saisir plus de nuances que d'autres :

## *Etape 3 - Réalisation d'un masque pour travailler séparément sur le domaine marin et le domaine terrestre*

3.1 - Vous allez créer un *masque* permettant de travailler séparément sur le domaine marin et le domaine terrestre de l'image. Prenez comme limite le contact sable sec/eau libre (sur les plages océaniques), ou, dans le bassin, la ligne de contact shorre / terre ferme.

3.2 – Ouvrez la bande TM4 (PIR), identifiez le seuil de valeur radiométrique qui distingue les deux domaines. **N.B.** : faites bien attention à ouvrir la bande en cochant l'option « Equal intervals » de la case « Autoscale option » du Display launcher.

Seuil =

3.3 - Créez un masque pour le domaine terrestre, en créant une nouvelle image codée en 1/0. Assignez la valeur 0 aux pixels du domaine marin, c'est à dire ceux ayant une valeur inférieure au seuil repéré, et 1 aux pixels du domaine terrestre, c'est à dire ayant une valeur supérieure au seuil). Nommez la nouvelle image : "40\_mask".

[GIS analysis > Database query > RECLASS]

3.4 - Pour vérifier la qualité de votre masque (c'est à dire si vous avez précisément masqué le domaine marin) :

-filtrez le masque obtenu, en créant l'image " 40\_mask\_median"
[Image processing > image enhancement > filter]

-Choisissez le filtre passe-bas "mode", et une matrice 5x5. Cette opération vous permet d'effacer les pixels isolés ayant été mal classé (points à l'intérieur des terres ayant été attribués au domaine marin, et vice-versa).

-vectorisez votre masque, puis superposez le résultat à la composition colorée en lui donnant une palette « uniblack ».

-voir en annexe au fascicule quelques indications sur les filtres passe-bas (annexe 1).

#### Etape 4 - Analyse des différents milieux du domaine terrestre par segmentation d'image

Segmenter « spectralement » une image, c'est regrouper automatiquement en « classes » des ensembles de pixels, similaires d'un point de vue radiométrique : c'est l'une des méthodes les plus courantes de différenciation d'unités géographiques sur une image. La méthode en soi est très facile à maîtriser. Toute la difficulté consiste ensuite à vérifier la qualité de cette classification : correspond-elle vraiment à la réalité du terrain ?

Le but de cette étape est de segmenter l'image en autant de classes que l'on a repéré de milieux terrestres à l'étape 1.5. A cette étape, nous allons donc déterminer l'espace qu'occupent sur l'image les milieux suivants : plages de sable / forêt du massif dunaire / forêt de la plaine landaise / zones urbanisées / zones agricoles.

#### 4.1 – Masquez le domaine marin sur les bandes 1 à 5

- Utilisez la fonction OVERLAY [GIS analysis > Database query > OVERLAY]
- Choisissez la fonction « First x second »
- Créez les nouvelles bandes "10\_terre" (TM1), "20\_terre" (TM2), etc.

### 4.2 – Classification supervisée par minimum de distance

-Ouvrez (ou créez) la composition colorée en couleurs naturelles (« cc\_123).

-*Définissez les placettes* allant servir de référence à la classification de l'image par minimum de distance : créez pour cela la couche vectorielle « poly\_terre ».

[cliquer sur le bouton « digitize » > create a new layer > nommer la nouvelle couche « poly\_terre » > cocher « polygon » > ok > vous pouvez dessiner le polygone sur l'image]

-Pour chaque milieux, créez deux polygones, auxquels vous donnerez le N° suivant :

1- plages de sable / 2- forêt du massif dunaire / 3- forêt de la plaine landaise / 4- zones urbanisées 5- zones agricoles / 6- N'oubliez pas de créer également un polygone « 6 » correspondant au domaine marin.

Sauvegardez votre travail en cliquant sur le bouton « save digitized data ».

-*Calculez la signature spectrale* des polygones formant les 6 classes. C'est à partir de cette signature que le programme va ensuite classer l'ensemble des pixels de l'image.

## Procédure :\_

[Image processing > signature development > Makesig]

« Vector file training site » : entrer le vecteur « poly\_terre »

« Enter signatures files name » : entrer le nom de la classe à laquelle correspond chaque numéro (0= domaine marin, 1= sable, etc)

« Bands to be processed » : entrez les 5 premières bandes, celles que vous avez masquées à l'étape 4.1 (attention, ces bandes doivent au préalable avoir été converties au format « byte/binary », dans le module REFORMAT.

> 0K

-Comparez la *courbe spectrale* des polygones de la couche poly\_terre : [Image processing > signature development > SIGCOMP]
Entrez les 6 classes (sauf le domaine marin), puis cochez l'option « mean » dans la rubrique « display type ».
Visualisez le résultat, et donnez une explication au profil observé pour chaque classe.

Explication de la courbe spectrale (du bleu au M.I.R.) de :

1- plages de sable

2- forêt du massif dunaire

3- forêt de la plaine landaise

4- zones urbanisées

5- zones agricoles

6- domaine marin

-Classez votre image en utilisant la méthode du minimum de distance, en créant la nouvelle image « cs\_mindist2 ».

[Image processing > Hard classifiers > MINDIST]

-Observez les résultats, un problème majeur de la classification doit vous sauter aux yeux, lequel ?

-Résolvez ce problème en utilisant l'outil RECLASS [GIS analysis > Database query > RECLASS] Quelles solution proposez-vous ? Nommez la nouvelle image « cs\_mindist2 »

4.3 – Intérêt et limites de la classification par minimum de distance : l'évaluation visuelle de la classification

-Superposez « cs\_mindist2 » et la composition colorée « cc\_123 » dans le même cadre.

-En vous aidant de la composition colorée et de la carte topographique, voire du site Géoportail si vous avez accès à internet, *évaluez la qualité de votre classification* en repérant les pixels mal classés, c'est à dire ayant été attribués à une classe qui ne correspond pas au milieu auquel ils appartiennent (exemple : une zone de sable classée en « zones urbanisées »).

Pour ce faire, utilisez le tableau ci-dessous, et *localisez des zones du terrain* (colonne de gauche) qui ont été mal classées, c'est à dire attribuées à une classe ne leur correspondant pas (4 colonnes de droite). Vous pouvez également souligner des problèmes supplémentaires à propos de cette classification : les limites entre classes correspondent-elles à de réelles discontinuités sur le terrain ?

|             | Zones mal classées, et attribuées à la classe |       |            |             |  |  |
|-------------|-----------------------------------------------|-------|------------|-------------|--|--|
| Terrain     | Sable                                         | Forêt | Zones urb. | Agriculture |  |  |
| Sable       |                                               |       |            |             |  |  |
| Forêt       |                                               |       |            |             |  |  |
| Zones urb.  |                                               |       |            |             |  |  |
| Agriculture |                                               |       |            |             |  |  |

Autres problèmes relevés :

-Avez-vous des propositions pour améliorer la qualité de cette classification, en reprenant la même méthode générale mais en changeant certains points de détail ?

### Etape 5 - Analyse des différents milieux du domaine marin par segmentation d'image

Procédez aux mêmes traitements que pour l'étape 4, en ayant au préalable créé un masque sur le domaine terrestre.

#### Annexe 1 - Les filtres passe-bas

### Annexe 2 - COURBES DE REFLECTANCE DE QUELQUES OBJETS PARTICULIERS (Girard et Girard, 1989)

#### VEGETATION

« Si les valeurs de réflectance varient beaucoup [d'une formation à une autre], l'allure générale des courbes est par contre assez constante ».

- Complexité de la signature des végétaux : due au fait que jouent simultanément la teneur en chlorophylle, en eau et la structure interne du feuillage : chacun de ces caractères joue différemment en fonction de la période considérée (ex : du blé mûr n'a plus de chlorophylle, la teneur en eau et la structure interne deviennent les facteurs déterminants de la réponse spectrale).

- Cette signature devient très difficile à analyser pour un pixel seul, si la végétation est ouverte : la réflectance est alors un mélange des réponses spectrales d'objets très différents (végétation + sol)

- Pour qu'on puisse correctement interpréter la signature spectrale d'une formation végétale donnée, il faut que celle-ci couvre au moins 30% d'un pixel (valeur donnée par Girard et Girard).

#### Visible (380-700 nm)

-comportement spectral lié à la composition en pigment. Réflectance en général faible (env.10%) -Bleu et rouge : faible réflectance -Vert : maximum dans le visible.

PIR (750-1300 nm)

-les pigments ne jouent plus dans la différenciation des comportements spectraux.

-la structure interne des feuille joue : rôle essentiel de la forme et de l'état du parenchyme lacuneux.

PIR (> 1400 nm)

-comportement influencé par la teneur en eau.

-végétal en bon état : courbe de réflectance avec deux bandes d'absorption, 1450 et 1900 nm.

-stress hydrique ou maladie : bandes d'absorption non marquées.

-l'allure de la courbe de réflectance est toujours la même.

-la courbe est régulièrement croissante du visible au PIR, à 1300 nm.

-diminution importante de la à 1450 nm (comme pour les végétaux, il s'agit de la bande d'absorption de l'eau).

-augmentation de la réflectance à 1500 nm.

#### EAU

-courbe régulièrement décroissante depuis le visible jusqu'à l'infra-rouge, où elle devient nulle. -lorsqu'elle est chargée en particules, la courbe présente la même forme, mais les réflectances sont plus élevées.

#### HIERARCHIE DE REFLECTANCE SELON LES BANDES DU SPECTRE

- Bleu : neige > sols > eau > végétation chlorophylienne
- Vert-jaune : sols > eau > végétation chloroph.
- Rouge : sols > végétaux chlorophylliens > eau.
- IR : végétaux (tous types) > sols > eau (réf. nulle).

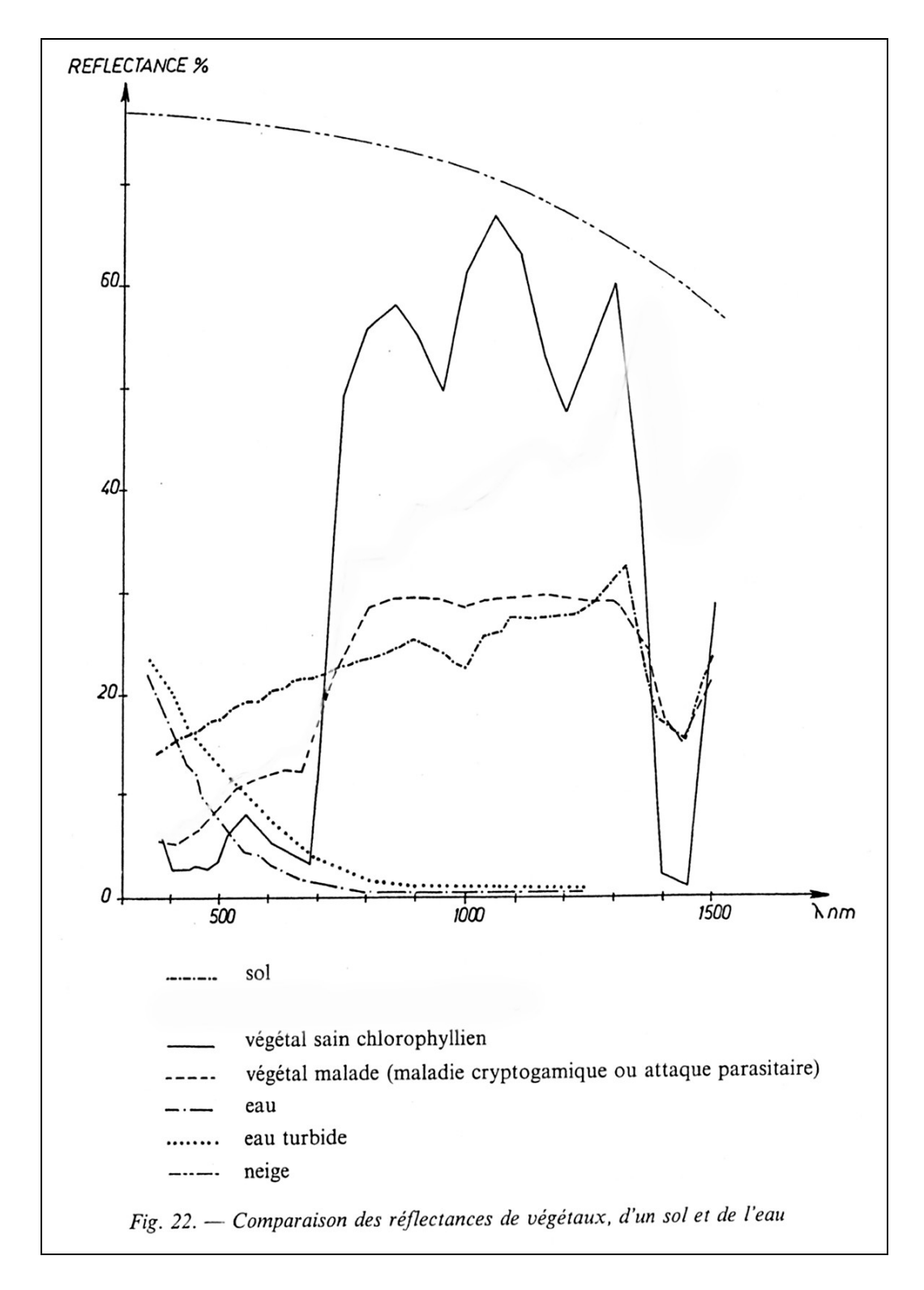